# Project Database Users Guide S-OM-M-151 Rev A

## **Table of Contents**

| R<br>T | EVISION<br>ERMS                                                 | N HISTORY                                                                                                    | 2<br>2                                                             |
|--------|-----------------------------------------------------------------|----------------------------------------------------------------------------------------------------|--------------------------------------------------------------------|
| 1      | SUM                                                             | MARY                                                                                                    | 3                                                                  |
| 2      | SYS                                                             | TEM NAVIGATION – GENERAL                                                                                                    | 7                                                                  |
| 3      | NON                                                             | -BUDGETED PROJECT REQUEST (EXTERNAL PI)                                                                                                    | .10                                                                |
|        | 3.1                                                             | NON-BUDGETED PROJECT ACCEPTANCE (LEAD SE)                                                                                                    | .13                                                                |
| 4      | BUD                                                             | GETED PROJECT ACCEPTANCE (LEAD SE)                                                                                                    | .14                                                                |
| 5      | DES                                                             | IGN REVIEW SCHEDULING                                                                                                    | .15                                                                |
| 6      | 5.1<br>5.2<br>5.3<br><b>PRO</b>                                 | REQUESTED MEETINGS (SE–REVIEW)<br>IN-PROCESS MEETINGS (MC SCHEDULING)<br>DESIGN REVIEW SCHEDULED (PI, PA, PC, SE, MANAGERS)<br>JECT EVOLUTION AND TRACKING                                                                                                    | .16<br>.18<br>.18<br><b>.19</b>                                    |
|        | 6.1<br>6.2<br>6.3<br>6.4<br>6.4.1<br>6.5<br>6.5.1<br>6.6<br>6.7 | PROJECT STATUS SUMMARY<br>PROJECT STATUS CODES HANDLING<br>PROJECT MILESTONES REPORT<br><i>Editing Project Milestones Page</i><br>SAFETY RISK ASSESSMENT (SRA) REPORT PAGE<br><i>Editing SRA Report Page (PI, SE, PA)</i><br>EQC REPORT PAGE<br><i>Editing EQC Report Page (SE, PA)</i><br>TARGET DIAGNOSTIC EQUIPMENT CHECKLIST (FUTURE)<br>CHILD–PARENT PROJECT ASSIGNMENTS | .19<br>.21<br>.24<br>.26<br>.27<br>.28<br>.29<br>.30<br>.31<br>.31 |
| 7      | MEE                                                             | TING PREPARATION (PI/PA)                                                                                                    | .32                                                                |

# **Revision History**

| # | Rev | Date    | Description of Changes                              |
|---|-----|---------|-----------------------------------------------------|
| 1 | A1  | 7/31/09 | Basic                                               |
| 2 | A2  | 8/6/09  | Hinterman rev of 1.0, inputs for 5.0, 5.1, 5.2, 5.6 |
| 3 | A3  | 9/10/09 | Updates after beta testing                          |
| 4 | A4  | 9/17/09 | Navigation and meeting prep was added               |
| 5 | A5  | 9/23/09 | Publishing edited document                          |
| 6 | A6  | 9/24/09 | Fianl edits before release                          |

## Terms

**DBA:** Database Administer

- **EQC:** Equipment Qualification Checklist
- **LSE:** Lead System Engineer
- MC: Meeting Coordinator
- PA: Project Assistant
- **PBR:** Project Budget Request
- **PI:** Project Investigator
- **SE:** System Engineer
- SRA: Safety Risk Assessment

## 1 Summary

LLE System Engineering provides the project coordination required for successful and safe integration of equipment at LLE's facility as specified by LLE Instruction 7700F. To this end, a project management database and a set of web-based interactive tools have been developed to enhance information exchange and to facilitate design review and information tracking. The web interfaces allow persons involved with the project to check project status in one central location. The appropriate team members have edit privileges. The Lead System Engineer (LSE) and the database administrator (DBA) will also have edit privileges as a backup to the assigned System Engineer (SE). The aggregate database and web interfaces are referred to as WEBEQC.

The web interface structure contains report pages, access to editable forms, and command buttons to print the forms required by LLE Instruction 7700F. An overview of the system is shown in **Fig. 1.1**. Additional details are provided in **Fig. 1.2**. Some key enhancements are as follows:

- Auto-generation of the Equipment Qualification Checklist (EQC)
- Auto-generation of meeting requests based on the EQC
- □ Safety Risk Assessment (SRA) is now in a database table with a pdf report as the output
- External Project Investigators (PI's) have a project creation page
- Upper-level reports have been enhanced with relevant information, query, and sorting tools
- Emails are automatically generated when projects are accepted and meetings requested

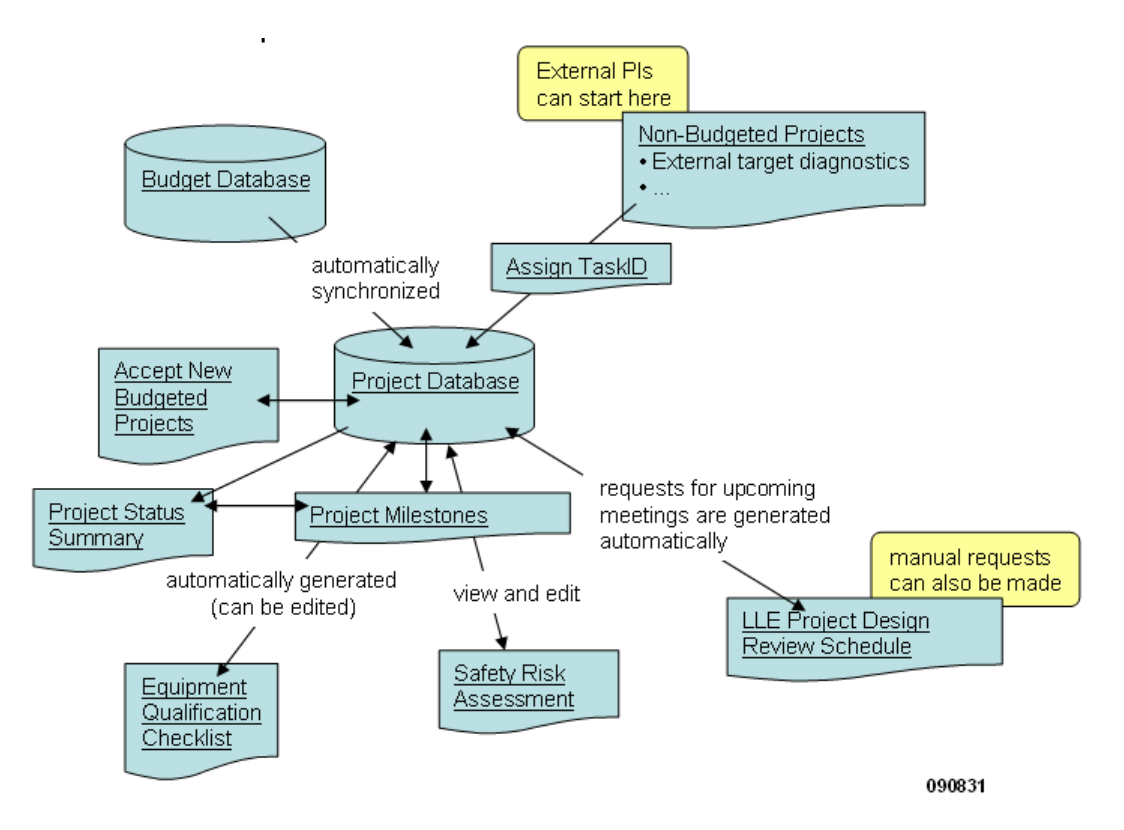

**Figure 1.1:** The WEBEQC application helps External PI's to start projects that comply with LLE's review and schedule requirements.

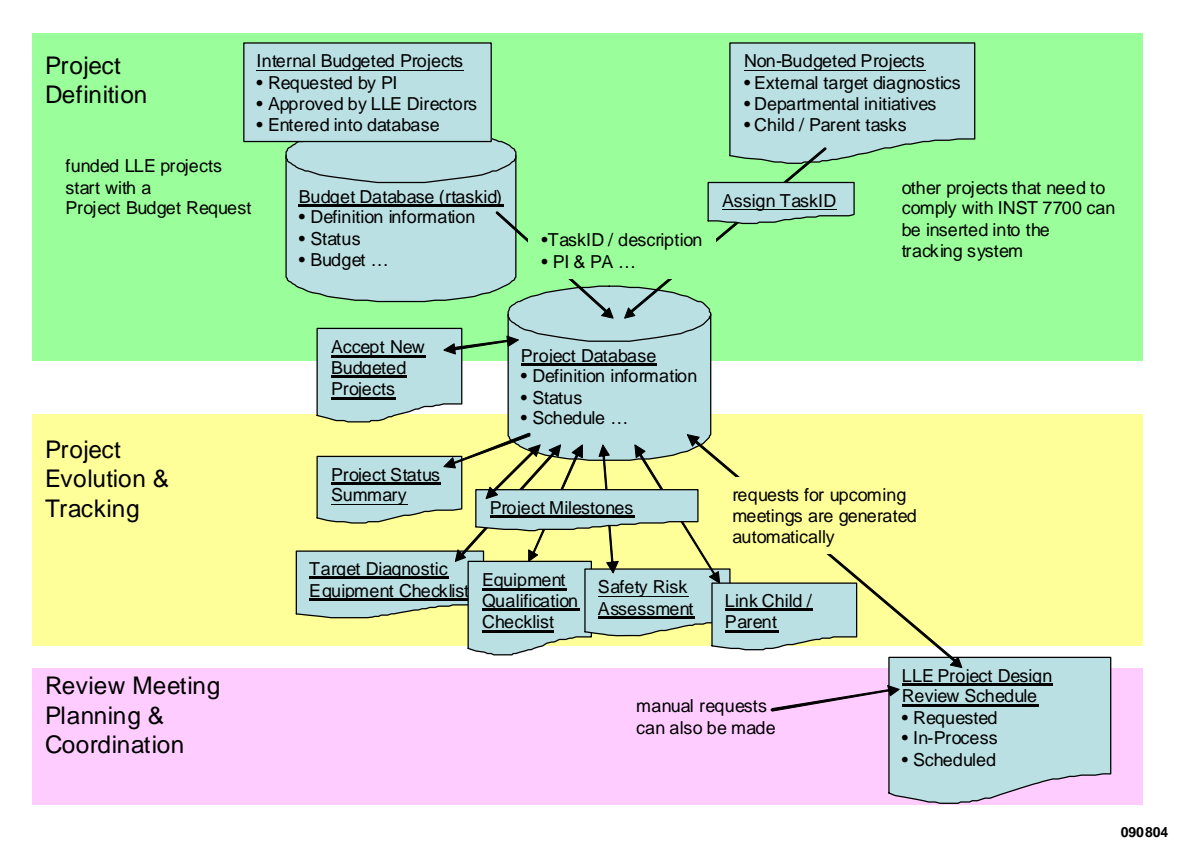

Figure 1.2: The WEBEQC application supports INST 7700: "Design and Installation of Equipment" Process.

The components are introduced here. Where the component is a web page, its URL reference is included.

#### **Projects and Project Definition**

Administration Database: This is the accounting database that tracks budget and expenditures by project. LLE internal projects are generally proposed on a Project Budget Request (PBR) and approved as part of the Laboratory's annual budget cycle. Projects may be proposed and considered for approval by LLE directors whenever the circumstances warrant. Each project will have a task identification acronym, budget, System Engineer (SE), Principal Investigator (PI), and Project Assistant (PA).

The Administration Database is maintained by the LLE Administration Division in a table called "rtaskid." When new projects are approved or the status of an existing project is changed, key information in "rtaskid" is transferred to the Project Database.

**Project Database:** This database is comprised of Project Budget Request (PBR) projects inserted from the Administration Database, internal departmental non-budgeted projects, and external lab projects. All information stored and reported by WEBEQC is maintained in this database. The Project Database consists of the following individual tables:

- eqc\_new\_project
- critical\_equipment\_check (the main SE table)

- ceqc\_request (XOPS)
- safety\_risk\_checklist
- equipment\_qual\_checklist
- design\_review\_meetings
- design\_review\_topics

**New Budgeted Projects (ceqcNew):** When new projects are approved, the Lead System Engineer reviews them, assigns a System Engineer as required, and accepts the project.

**Non-Budgeted Project Request (ceqcNon):** Projects that are not in the LLE Administration Database are created here. This module will be used by External PI's to initiate new projects. This page is also used to create project records that can be used to track internal projects that are not defined on a Project Budget Request (PBR). In addition to external target diagnostics, non-budgeted projects can include

- Equipment items funded from departmental budgets
- Software projects
- Sub-elements (children) of larger projects that warrant separate design reviews

Project and schedule information must be entered to successfully submit a new non-budgeted project.

**Assign Task ID (ceqcAssign):** The non-budget requests are populated in a table where they are reviewed by the Lead SE and assigned a task ID. Once the task ID is assigned, the project information is transferred to the Project Database.

### **Project Evolution and Tracking**

**Project Status Summary (ceqcReport):** This report provides a view of the overall status of all projects at LLE. Filters and sort buttons are provided. The user can click on a given project link to view the Project Milestone page, which gives a detailed report of an individual project.

**Project Milestone (ceqcAdmin):** This page gives detailed information for one project. An editable version allows System Engineers and Project Assistants to edit virtually all of the project information as the project progresses. In addition, the Safety Risk Assessment and Equipment Qualification Checklist reports can be accessed from this page.

**Safety Risk Assessment (SRA):** The Safety Risk Assessment form is a checklist that summarizes any safety concerns. The PI, PA, SE, and LSE have edit privileges on this page.

**Equipment Qualification Checklist (EQC):** This checklist summarizes the key project tasks and the associated dates. For external projects, the dates are auto-generated upon creation of the project. For internal projects, a tool is provided to auto-populate the dates. The dates will be manually updated as required and after each review.

**Child–Parent Definition (ceqcFamily):** Budget line items sometime encompass multiple subprojects that must have their own sets of design reviews. In this case, non-budgeted "children" can be created (via **ceqcNon**) and then associated to a parent project. Experiment tests (one-day installations) can also be tracked via a non-budgeted project and associated with the parent project. This page allows linkages to be created so that the project relationships are depicted on the appropriate Project Milestone pages.

#### Meeting Planning and Coordination

**Meeting Request (desRev):** Requests for Design Review meetings are automatically requested via a script that scans the EQC weekly. The meetings transition through three states: (1) The new request is reviewed (agenda and attendees) and accepted by System Engineering. (2) The Meeting Coordinator (MC) contacts the PI to confirm readiness and schedules the meeting; if the MC identifies scheduling issues, the requested meeting is "kicked back" to System Engineering. (3) The meeting is scheduled (see Sec. 4.1 for more details).

## 2 System Navigation – General

The Project Database Users' Guide is accessed from the Equipment Project Status page; this page (the Equipment Projects web page) is accessed from the OMEGA Operations page shown below.

| LLE home OME                                                                                                    | EP Operations<br>C&TF Operations                                                                                                    |                                                                                                    |
|----------------------------------------------------------------------------------------------------|----------------------------------------------------------------------------------------------------|----------------------------------------------------------------------------------------------------|
| Facility                                                                                                    | Shot Related                                                                                                    | Operations                                                                                                    |
| <ul> <li>Weekly Schedule<br/>(Schedule Editor (restricted))</li> <li>Quarterly Schedule</li> <li>Facility Watchbill</li> <li>Facility Status 9/23/2008</li> <li>Diagnostic Status<br/><ul> <li>Editor (Restricted)</li> </ul> </li> <li>Training Schedule 6/11/2009</li> <li>LLE Phonebook</li> <li>Paging System</li> </ul> | <ul> <li><u>Proposal Template</u> <ul> <li><u>Reports</u></li> <li><u>Approval (Restricted)</u></li> </ul> </li> <li><u>Shot Request Form</u> <ul> <li><u>Reports (Station)</u></li> <li><u>Auditor</u></li> <li><u>Unlock (Restricted)</u></li> </ul> </li> <li><u>Shot Images and Reports</u></li> <li><u>Target Request Form</u></li> <li><u>Film Digitization Request</u></li> <li><u>Film Digitization Request</u></li> <li><u>Pulse Shape</u> <ul> <li><u>Request New</u></li> <li><u>Pulse Shape Request Status</u></li> </ul> </li> <li><u>Experimental Effectiveness Assessment</u> <ul> <li><u>Editor (restricted)</u></li> <li><u>Detailed Effectiveness Ratings</u></li> <li><u>Upload Images (Restricted)</u></li> </ul> </li> </ul> | <ul> <li>Drivers</li> <li>XOPS</li> <li>Opto-Mech</li> <li>Power Conditioning</li> <li>Laser Amplifiers</li> <li>PCO Balance Log</li> <li>OMEGA Hardware Timing</li> <li>Laboratory Hardware Timing</li> <li>OMEGA Program Logs</li> <li>Charged Particles</li> </ul> |
| Administrative                                                                                                    | Documentation                                                                                                    |                                                                                                    |
| Design Review Meeting Schedule                                                                                                    | Operations Documents                                                                                                    |                                                                                                    |
| <u>OMEGA Availability</u>                                                                                                    | Laser Facility Acronym List                                                                                                    |                                                                                                    |
| • <u>Flashlamp</u>                                                                                                    | LLE Documents                                                                                                    |                                                                                                    |
| • Equipment Projects                                                                                                    | <u>Software Documents</u>                                                                                                    |                                                                                                    |
| Software Requests (New Bug , Change )                                                                                                    | • <u>Database Schema</u>                                                                                                    |                                                                                                    |

The equipment project status page displays the following:

- Check Lists and Instructions Specifications/instructions needed to complete design reviews
- **Project Tracking and Scheduling Links** Links associated with the Project Database
- Design Review Presentation Start Kits Shell Design Reviews that outline topics required for each review type to be downloaded and then edited by the PI/PA

#### Resources > Engineering Services

#### **OMEGA Laser System Equipment Projects**

The design of new or substantially altered diagnostics developed either at LLE or externally for installation at LLE, is coordinated by the process defined in <u>LLEINST 7700</u>. In general, all projects will be subjected to at least two formal reviews. As described in <u>LLEINST 7700</u>, items considered to be critical to laboratory science operations are tracked in more detail by individual Critical Equipment Qualification Checklists (CEQC's).

#### Revision F: Introduction to the most recent changes

#### **Checklists and Instructions**

- Failure Mode and Effects Analysis (FMEA)
- Pre-Operation Safety Inspection Checklist

#### Project Tracking/Scheduling

- Project Status Summary
- <u>Design Review Schedule/Request a Review</u>
- Non Budgeted Project Request
- <u>Assign Task IDs</u>
- <u>New Projects List</u>

FDR Shell (.ppt file, 2 MB)
 ORR Shell (.ppt file, 1.1 MB)

Design Review Shells

Kits

**Design Review Presentation Starter** 

• CDR Shell (.ppt file, 1.3 MB)

#### Service Requests

Request forms are used to facilitate efficient management of design, build and support services. These forms are required for LLE Equipment Projects and requests for shop resources.

- <u>Electronics and Controls</u>
   Use this form for electronic engineering requests, including PLC and embedded processor implementation, circuit design and analysis, component
   fabrication, and cables and installation.
- Mechanical Engineering
  Use this form for mechanical engineering requests, including design and fabrication of mechanical components and subsystems, structural analysis,
  installation layout, and physical envelope review and clearance.
  - Software Development Group
    Use this form for software change and bug fix requests.

Project Status Summary link brings up the "Master" page for the Project Database Users' Guide, from this page all relevant pages can be accessed:

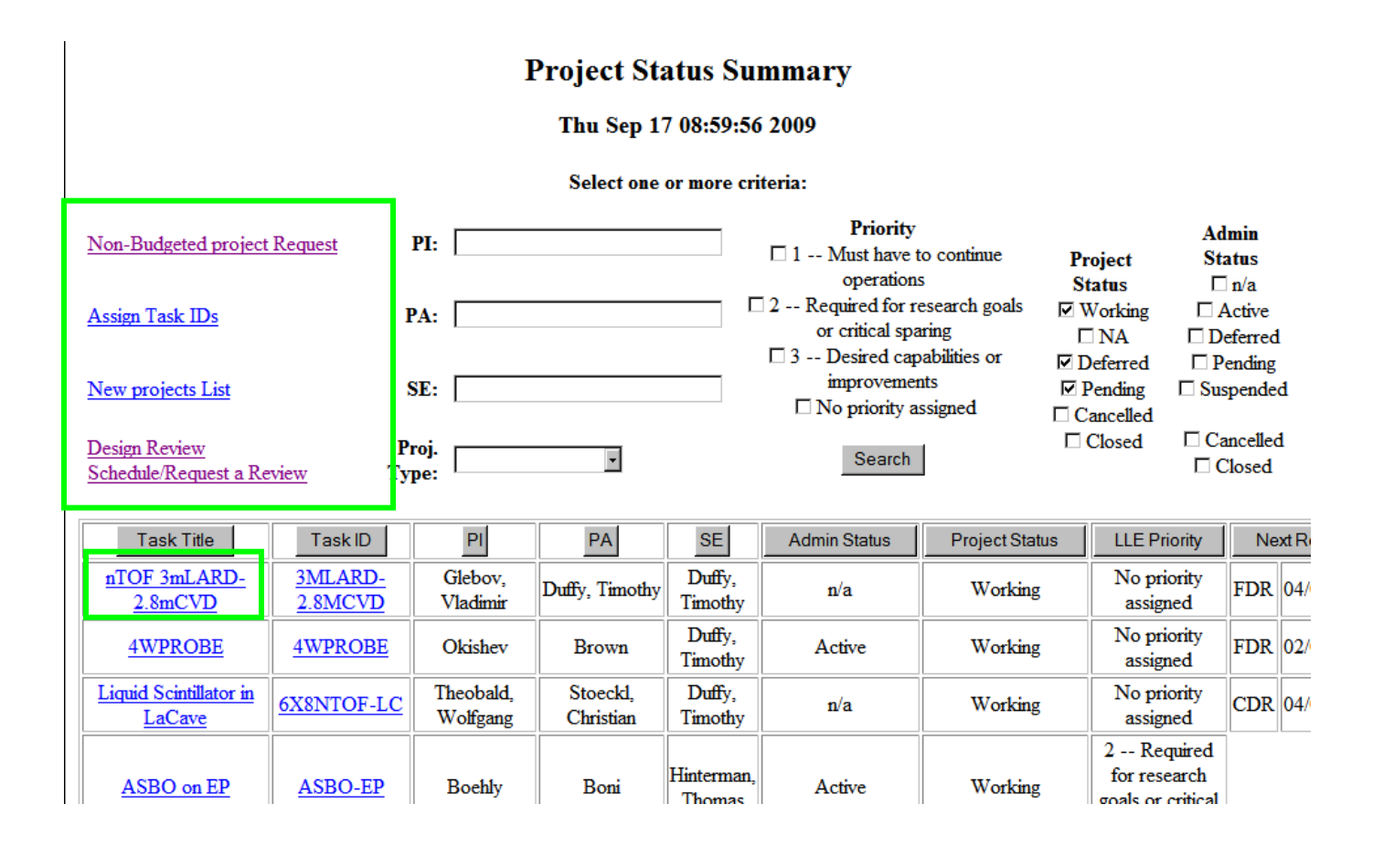

## **3** Non-Budgeted Project Request (External PI)

Projects that are not in the LLE Administration Database are created via the Non-Budgeted Project Request page. This page is accessed from the Project Status Summary page, shown in **Fig. 3.1**.

#### Project Status Summary

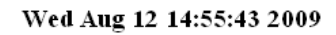

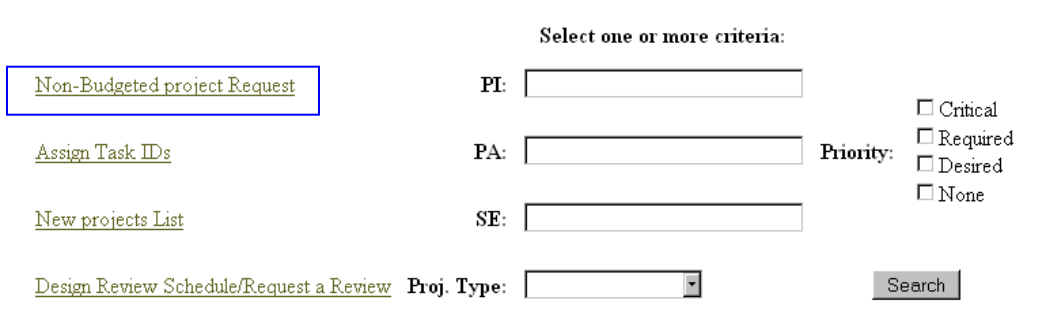

Figure 3.1: The Non-Budgeted Project Request page is accessed from the Project Status Summary page.

This page (**Fig. 3.2**) allows external PI's to request new projects. It is also used internally at LLE to create non-budgeted projects (children, one-day installations, projects funded by departments).

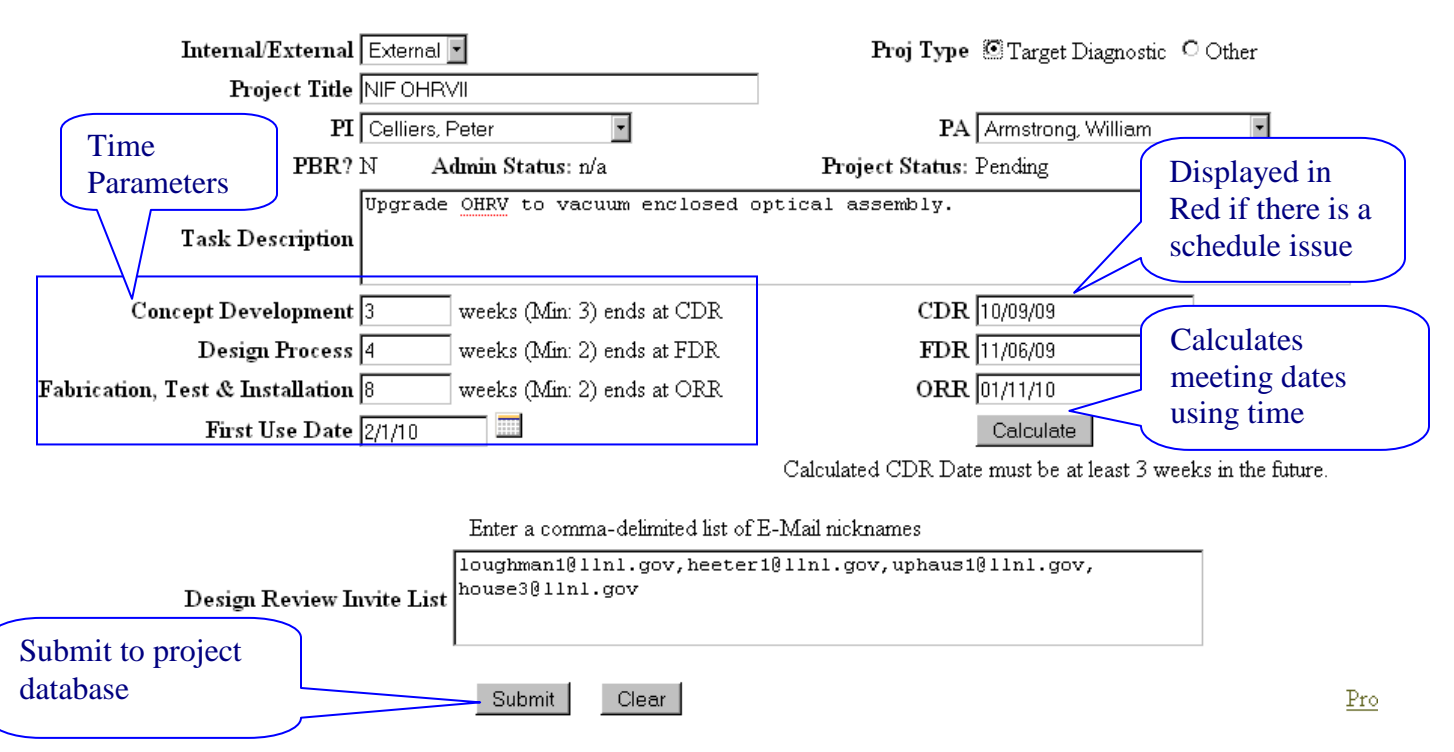

## Non-Budgeted Project Request

Figure 3.2: Non-Budgeted Project Request Page.

The following provides a description of the data required:

**Internal/External:** External means AWE, CEA, LANL, LLNL, or any organization outside of LLE; Internal is for LLE projects.

**Project Title:** Title of the project (used on the SRA and EQC forms).

**PI:** <u>External</u>—This is a list of all qualified external PI's; <u>Internal</u>—list of all qualified LLE personnel.

**PA:** Project Assistant; can be left blank for external PI's.

**Task Description:** Provide an overview/summary of the project. This will be used on all project minutes.

**Calculate:** Use this button to test your time parameters; if there is an issue with your proposed time parameters, the CDR data will appear in red.

**Time Parameters:** The entries here are used to auto-generate a strawman EQC checklist. There are minimum time frames allowed as an entry. Checks are made to ensure that the first-use data is not in jeopardy. These parameters are used to automatically fill out the EQC. *If a time-frame issue is detected then a message is generated advising the PI to contact system engineering—this project will require immediate allocation of resources to ensure the proper reviews/checks are completed and the first-use date is satisfied.* 

**Concept Development:** Enter the time required to prepare the requirements and develop concept designs to create the CDR presentation. (Less than <u>three weeks</u> is not a valid entry—contact System Engineering if this is a fast-track project).

**Design Process:** The amount of time to complete the design process, complete the draft procedures, and prepare the CDR. (Less than <u>two weeks</u> is not a valid entry—contact System Engineering if this is a fast-track project).

**Fabrication:** The amount of time to order/receive parts and fabricate materials (Less than two weeks is not a valid entry—contact System Engineering if this is a fast-track project).

**Calculate:** This button takes the time parameters and displays the three minimally required meeting dates for this project. If the CDR date is less than two weeks into the future, then it will be shown in red (**Fig. 3.3**). Modify the time parameters—either reduce times or extend the first-use date—until the CDR is at least three weeks into the future. *If the system will not accept the first-use date you desire, then enter the minimum allowable time parameters, submit the project, and contact System Engineering—this project will require immediate allocation of resources to ensure the proper reviews/checks are completed and the first-use date is satisfied.* 

### **Calculation** Complete

Non-Budgeted Project Request

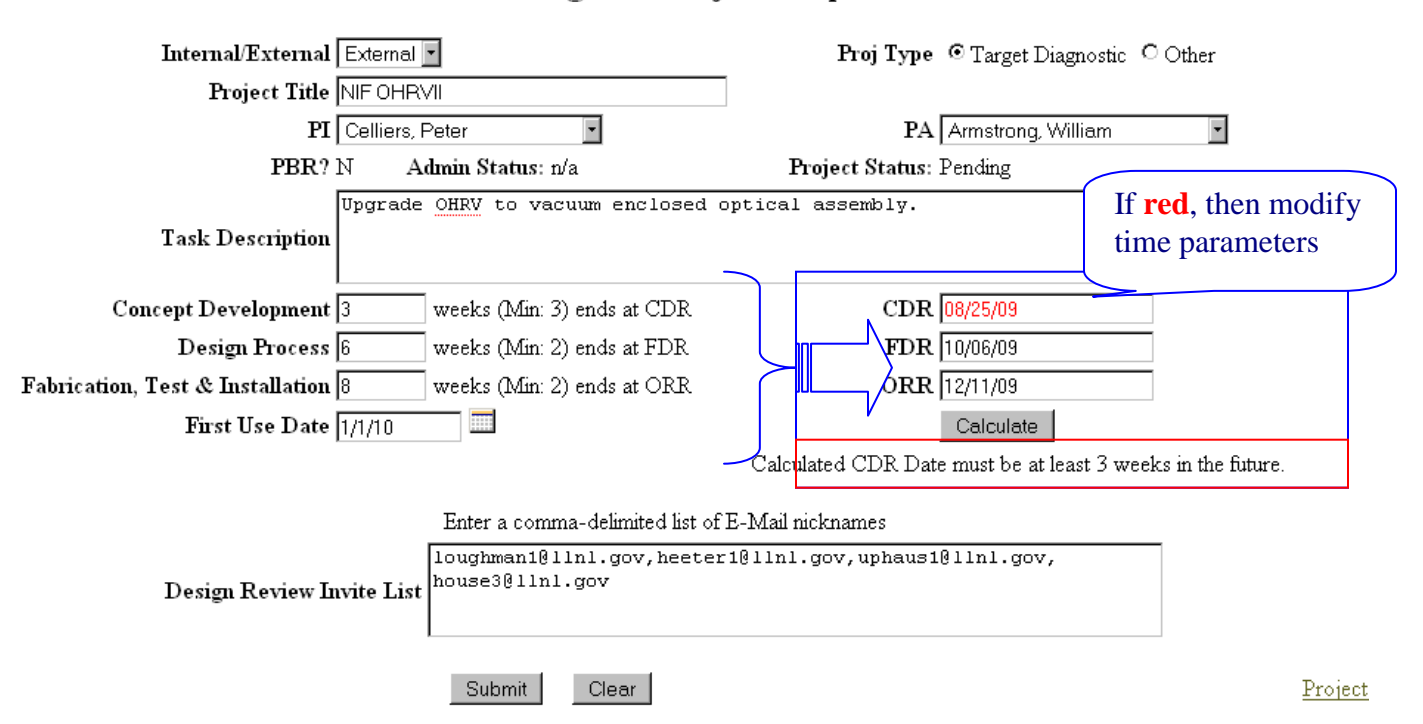

**Figure 3.3:** The Calculate button will show the Design Review dates based on the time parameters entered; if there is an issue with the dates, the CDR will be displayed in red.

**Design Review Invitee List:** The PI enters the email address of all external people that must be informed of a scheduled design review.

**Submit:** When pressed, the entries are checked for completeness and time-frame entries are validated; if an issue is detected, a red error message appears at the top of the page. If the entry is accepted, an entry is made in the new project table. The LSE will review the project and assign a Task ID and SE to the project. The project is then accepted and a new entry is made in the project database, the EQC strawman form (with initial dates) is created, and a blank SRA form is created. The PI can view/save/print the EQC and **edit**/view/save/print the SRA from the Project Milestones page.

## 3.1 Non-Budgeted Project Acceptance (Lead SE)

The non-budget requests are populated in a table (**Fig. 3.4**) where they are reviewed by the Lead SE and assigned a task ID. The Task\_ID is a unique identifier used to identify and track the project. Upon acceptance the request is transferred to the project database and the EQC strawman form (with initial dates) is created and a blank SRA form is created.

#### Assign Task IDs

| Task Title      | PI                | PA              | Task Description                    | First Use | SE | Task ID |        |        |
|-----------------|-------------------|-----------------|-------------------------------------|-----------|----|---------|--------|--------|
| NSTAR           | Duffy, Thomas     | Duffy, Timothy  | Scintillator Diagnostic from U of R | 11/18/09  | •  |         | Assign | Cancel |
| EXTERNAL TARGET | Hinterman, Thomas | Wilson, Timothy | Another test project                | 01/01/10  | •  |         | Assign | Cancel |

Non-budgeted Project Request

Project Status Summary

**Figure 3.4:** Non-Budgeted Projects must be assigned a Task ID prior to acceptance. SE's may also be assigned at the time of acceptance.

## 4 Budgeted Project Acceptance (Lead SE)

The Accounting database automatically populates the "New Project Database" when the budget process is updated (**Fig. 4.1**). The new projects are buffered in the "New Project List" table. The Lead System Engineer reviews the projects, assigns the appropriate project status and a System Engineer (if required/available), and accepts the project. The project is then transferred to the Project Database; at that time, a blank EQC and SRA form is created for this project.

| Task ID        | Task Title                             | PI                | PA                 | Task Description | Admin<br>Status | Status        | SE       |        |
|----------------|----------------------------------------|-------------------|--------------------|------------------|-----------------|---------------|----------|--------|
| <u>3MINTOF</u> | <u>3-m ntof</u><br><u>relocation</u>   | V.<br>GLEBOV      | S. ROBERTS         |                  | n/a             | Pending CDR 🔽 | •        | Accept |
| AWE AD         | <u>AWE</u><br>ACTIVATION<br>DIAGNOSTIC | Simons,<br>Andrew | Mastrosimone, Dino |                  | n/a             | Pending CDR   |          | Accept |
| CCDUG          | VACUUM CCD<br>UPGRADE                  | Keck,<br>Robert   |                    |                  | n/a             | Pending CDR 🔽 | <b>•</b> | Accept |

# New Projects List

Figure 4.1: New Budgeted Projects must be accepted by the Lead SE; the SE may also be assigned at the time of acceptance.

In general the following convention will be used to assign task ID's:

#### Lab-Diag-Series-Laser

Where: Lab => LLNL, LANL, LLE, CEA, AWE Diag => GRH, TAD ect Series => I, II, III (Generation-Redesign) or ModI,2,3 (Modification/Upgrade) or 1,2, 3 (ie XRFC1, XRFC2) Laser => O (Omega) or E (EP)

# 5 Design Review Scheduling

The meetings are not automatically requested. The meetings transition through three states (Fig. 5.1):

- 1. The new request is reviewed (agenda and attendees) and accepted by System Engineering (viewed by selecting "Request" radio button in **Fig. 5.2**)
- 2. The MC contacts the PI to confirm readiness and schedules the meeting (viewed by selecting "In Process" radio button in **Fig. 5.2**). If the MC identifies scheduling issues the requested meeting is "kicked back" to System Engineering (viewed again by selecting "Request" radio button in **Fig. 5.2**). The project is now listed in red font.
- 3. Scheduled meetings are viewed by selecting "Scheduled" radio button in Fig. 5.2.

# **Meeting State Flow Diagram**

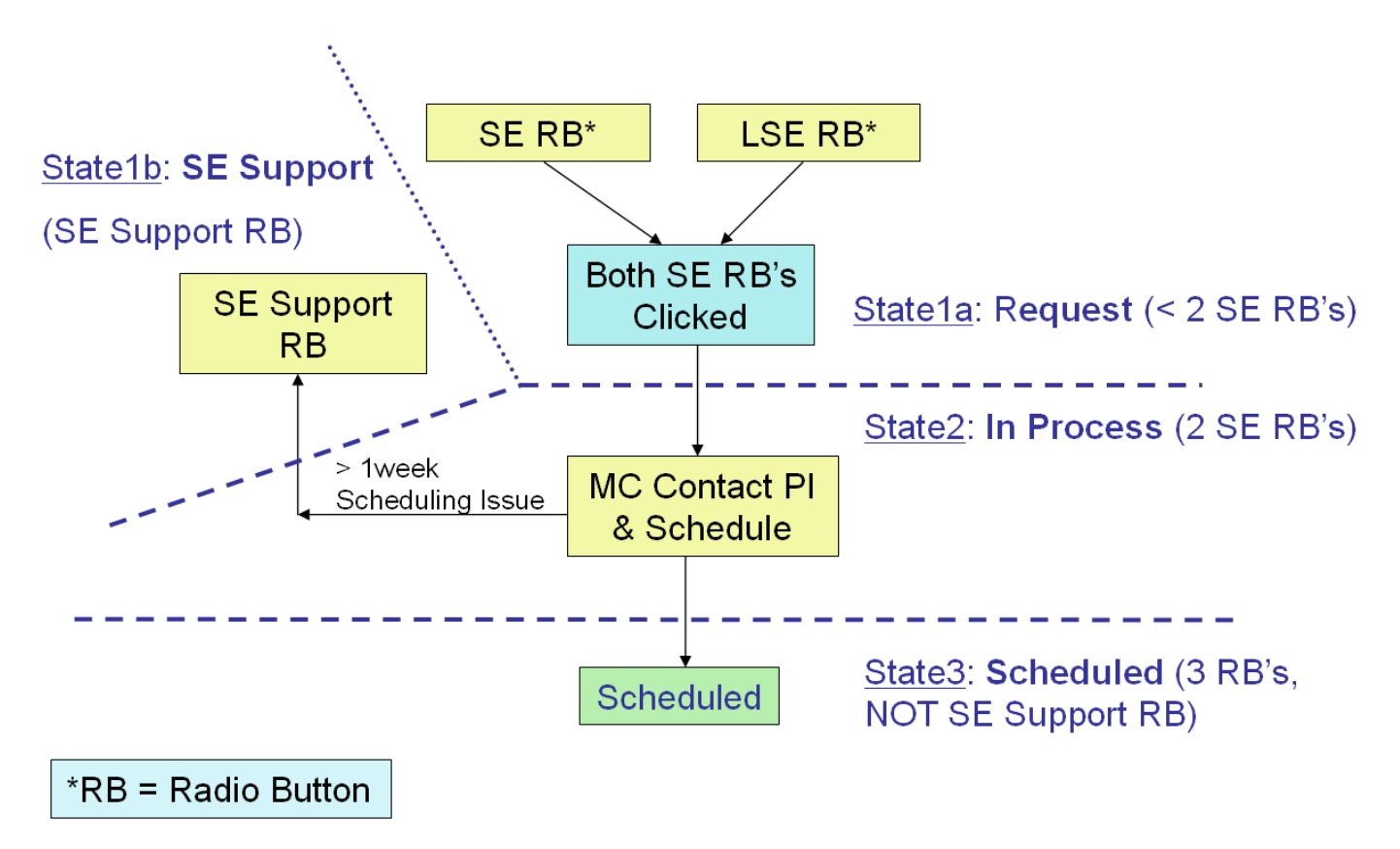

**Figure 5.1** The meeting state-flow diagram shows the three state processes used to schedule the meetings.

## 5.1 Requested Meetings (SE–Review)

Meetings are automatically requested via a script that scans the EQC dates and generates meeting requests within <u>two</u> weeks in advance of a required meeting. These meeting requests (viewed by selecting the "Request" radio button in **Fig. 5.2**) are reviewed by the SE when the agenda and attendees are completed. These fields are accessed by clicking the "Edit" field (**Fig. 5.3**). The SE and LSE approve the meeting request by clicking the LSE and SE radio buttons (see **Fig. 5.3**).

|             | C Scheduled                                          | C In Process                                 | ⊙ Request (                    |                    |         | Radio<br>meetin     | Butto<br>gs ba | ons u<br>ased | ised to on the | filte<br>state |
|-------------|------------------------------------------------------|----------------------------------------------|--------------------------------|--------------------|---------|---------------------|----------------|---------------|----------------|----------------|
| Task ID     |                                                      | Project                                      | Review                         | Type T             | ime     | First Use           | Room           | Coord.        | Agenda         | Admin          |
|             | Protecting Omega's TVS I<br>Scattering (SRS) Induced | lluminator LED's From Stimulated R<br>Damage | aleigh                         | Unsc               | heduled |                     |                |               | View/Print     | Edit           |
| GIS         | Grating Insp. System So                              | oftware and Controls                         | Conceptual Design              | Review Unsc        | heduled |                     |                |               | View/Print     | Edit           |
| 1-CRON      | CRON TEST PROJECT                                    |                                              | Conceptual Design              | Review Unsc        | heduled | Fri, 23 Oct<br>2009 |                |               | View/Print     | Edit           |
| BDI EP      | BRAGG Diffraction Image                              | er for EP                                    | Installation/Operati<br>Review | ons Readiness Unsc | heduled |                     |                |               | View/Print     | Edit           |
| 1-PARAMETER | PARAMETER TEST                                       |                                              | Working Group M                | eeting Unsc        | heduled | Sun, 27 Sep<br>2009 |                |               | View/Print     | <u>Edit</u>    |
| HCD         | High Contrast Diag                                   |                                              | Final Design Review            | w Unsc             | heduled |                     |                |               | View/Print     | Edit           |
| LANL-THVL   | LANL Target Heating Ver                              | rdi Laser                                    | Installation/Operati<br>Review | ons Readiness Unsc | heduled |                     |                |               | View/Print     | <u>Edit</u>    |
| LDI EP      | LAUE Diffraction Imager                              | for EP                                       | Installation/Operati<br>Review | ons Readiness Unsc | heduled |                     |                |               | View/Print     | Edit           |
| 1-ET1       | 1-ET1                                                |                                              | Conceptual Design              | Review Unsc        | heduled | Sat, 01 Jan<br>2011 |                |               | View/Print     | <u>Edit</u>    |
| CCDUG       | VACUUM CCD UPGRA                                     | .DE                                          | Final Design Review            | w Unsc             | heduled | Wed, 09 Sep<br>2009 |                |               | View/Print     | Edit           |

#### LLE Project Design Review Schedule

Figure 5.2: The meetings are viewed in the summary table. The radio buttons control what meetings are displayed based on the state.

L

| Initiated By: Klingenberger, TI<br>Scheduled Date:<br>Room: | homas Creation Date: 23-Jul-2009 11:26                                                               | iator:                                          | □ Meeting Coordinator Approval<br>□ SE Support Required<br>☑ System Engineering Approval<br>□ Lead System Engineer Approval |
|-------------------------------------------------------------|----------------------------------------------------------------------------------------------------|-------------------------------------------------|----------------------------------------------------------------------------------------------------|
| Task ID:                                                    | 1-ET1                                                                                                |                                                 |                                                                                                    |
| Project Title:                                              | 1-ET1                                                                                                |                                                 |                                                                                                    |
| Principal Investigator(s):                                  | Hinterman, Thomas                                                                                    |                                                 |                                                                                                    |
| Project Assistant:                                          | Wilson, Timothy                                                                                      |                                                 | Radio Buttons used to                                                                                                    |
| System Engineer:                                            | Wilson, Timothy                                                                                      |                                                 | manage meeting status                                                                                                    |
| Review Type:                                                | CDR: Conceptual Design Review                                                                        |                                                 | manage meeting status                                                                                                    |
| Expected Meeting Length:                                    | 1 Hour(s)                                                                                            |                                                 |                                                                                                    |
| Required     thin, twil       Desired                       | Attendees<br>Enter a comma-delimited list of E-Mail nickname<br>sshi, thin, mbarry, kley, jlab, tkli | s<br>Select a Name Here.<br>Select a Name Here. |                                                                                                    |
| Agenda Iter                                                 | ms Presenter                                                                                         | E-Mail                                          |                                                                                                    |
| 1 Project description & scope                               | e I imothy Wilson                                                                                    |                                                 | <u>_</u>                                                                                                    |
| 2 [Requirements                                             |                                                                                                    |                                                 |                                                                                                    |
| 4 Risks & Concerns                                          |                                                                                                    |                                                 |                                                                                                    |
| 5 SBA & FOC                                                 |                                                                                                    |                                                 |                                                                                                    |
| 6 Schedule, Project Team & I                                | Budget                                                                                               |                                                 |                                                                                                    |

Figure 5.3: Design Review attendees, attendees, and approval status are managed from the Design Review Detail page.

7

8

Ŧ

•

## 5.2 In-Process Meetings (MC Scheduling)

The "In-Process" status implies meetings (select "In Process" radio button seen in **Fig. 5.1**) that have been approved by System Engineering (both LSE and SE radio buttons are checked) but <u>not</u> approved by the MC (MC radio button is <u>not</u> checked). Prior to approving an In-Process meeting, the MC performs the following tasks:

- 1. Contacts the PI and confirms that the PI is prepared for the design review
- 2. Establishes with the PI the potential time slots for the review
- 3. Upon readiness confirmation and schedule availability, the MC schedules the meeting

If the PI indicates that the project is not ready for the design review or there is a schedule conflict for the desired meeting availability window, the MC will check the SE support radio button; the meeting status will change back to "Requested"—this meeting request will be displayed in red.

## 5.3 Design Review Scheduled (PI, PA, PC, SE, Managers)

The Design Review agenda can be accessed by selecting the view/print button.

# Installation/Operations Readiness Review 4 w Probe Beam (Phase I) in DTL

### Coliseum

20-Aug-2009

0900-1000

Topic

Presenter

System - Overview Safety Controls Operations - Procedures SRA - FMEA EQC

### Required attendees

T. Duffy, R. Brown, J. Zuegel, D. Weiner, A. Okishev, M. Shoup, D. Jacobs-Perkins, K. Thorp, L. Folnsbee, T. Flannery, J. Puth, R. Peck, C. Stoeckl, T. Buczek

## Desired attendees

T. Hinterman, D. Coppenbarger, T. Wilson, W. Seka, W. Theobald, D. Meyerhofer, S. Morse, D. Canning, R. Kidder, R. Brannon

## 6 Project Evolution and Tracking

This section introduces the tools that support rapid access to project status information at both the overview and the project detail level. The provisions for editing the information to reflect progress and changes that arise as the design process progresses are also discussed.

## 6.1 Project Status Summary

The (ceqcReport) page (**Fig. 6.1**) provides a view of the overall status of all projects at LLE. Each row provides key information for a specific project. Filters and sort buttons are provided. The user can click on a given project to view the Project Milestones page, which shows a detailed report of an individual project.

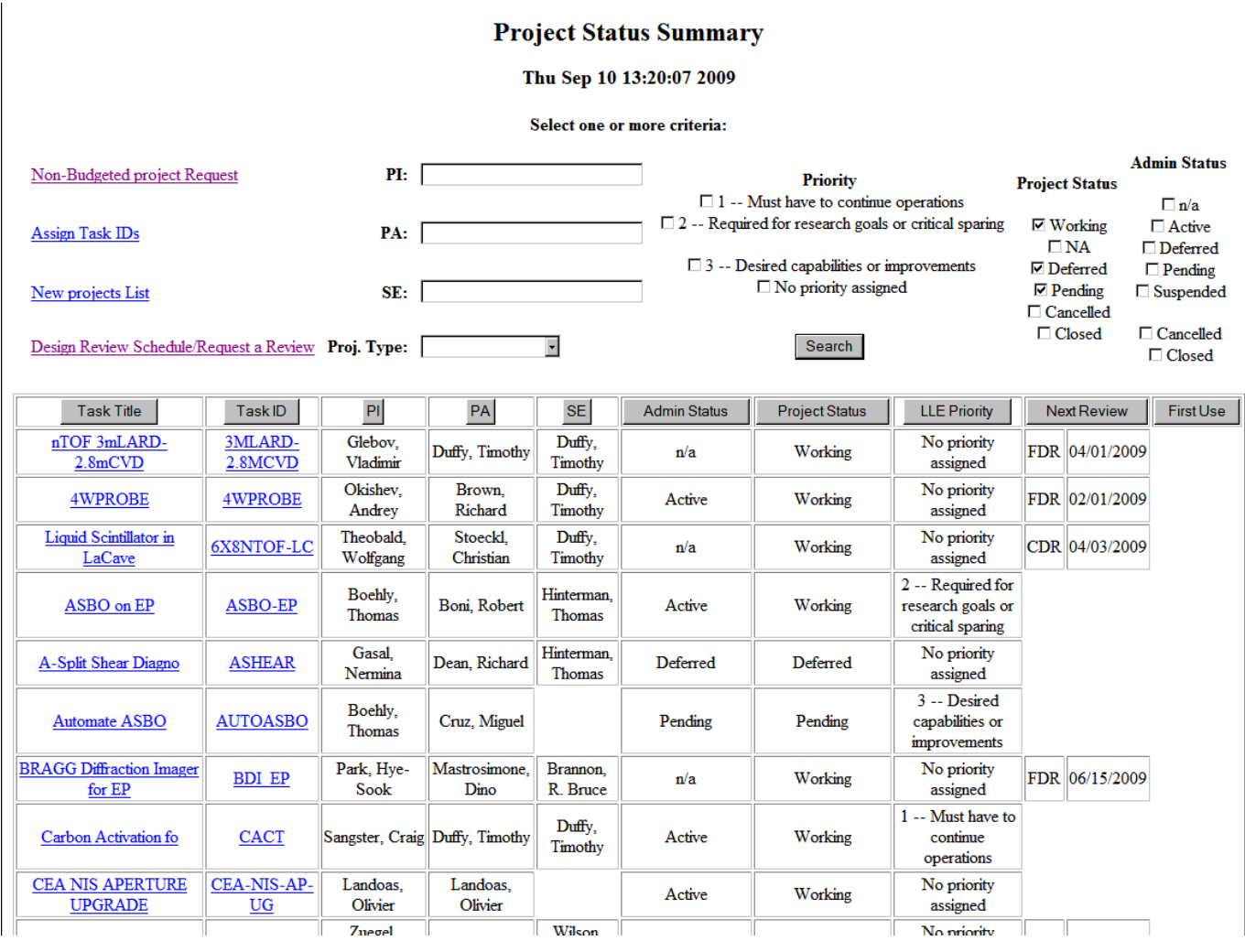

**Figure 6.1:** The Project Status Summary provides an overview of all active projects in the LLE project database.

The fields and check boxes at the top center and right (**Fig. 6.2**) can be used to filter the project listing and display a subset of projects based on the criteria configured. The buttons at the top of each column can be used to sort the rows according to the contents of the column (**Fig. 6.3**).

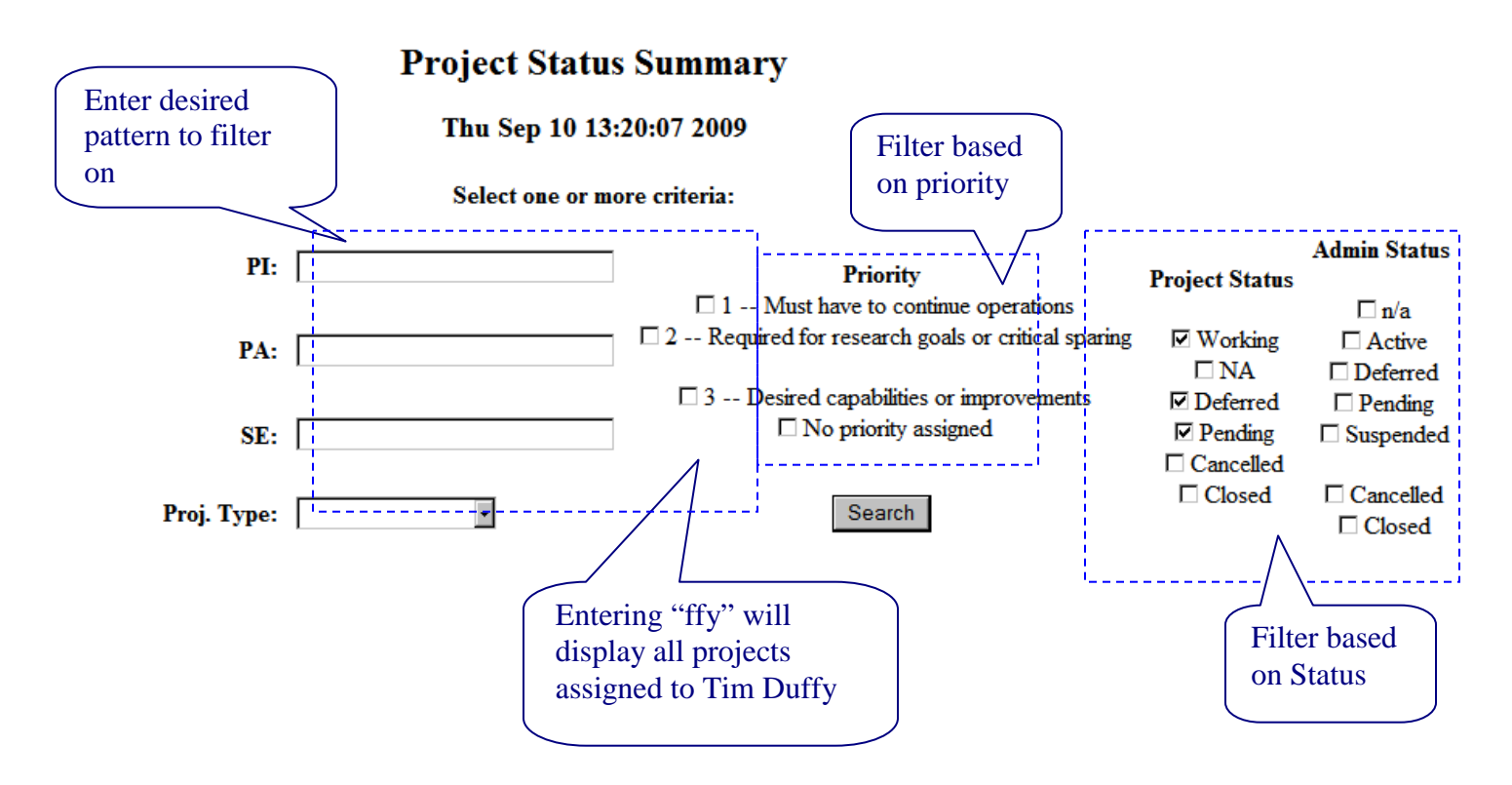

Figure 6.2: Setting filters for the Project Summary display.

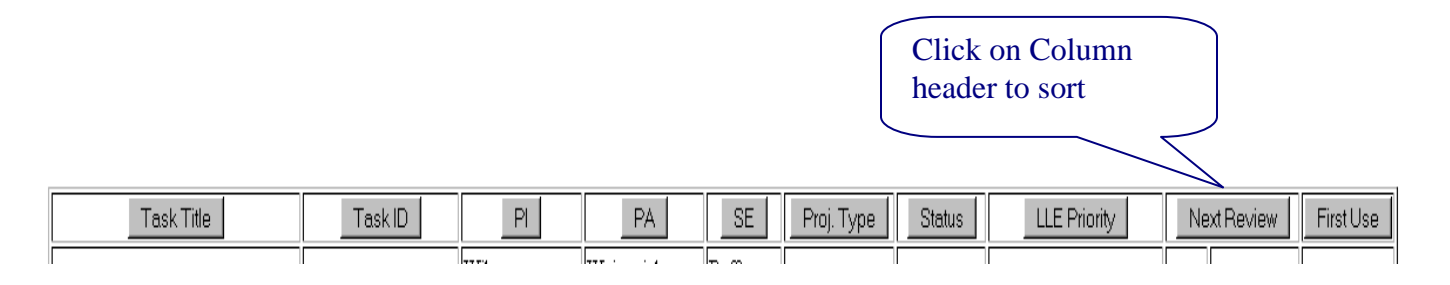

Figure 6.3: Sorting the projects based on column content.

### 6.2 Project Status Codes Handling

#### Introduction

WEBEQC tracks two kinds of project status. One is used by the Admin Division in their budget and cost-tracking process. (This applies only to "budgeted" projects.) The other is used by SE to portray gross status of both PBR and "non-budgeted" projects.

The information used and maintained by Admin is in a table called "RTaskID;" the status is coded in a column called: "Closed?" The CEQC table used by SE includes a duplicate column called "Status" that is used to portray the Admin status on the Project Milestones and now the **ceqcReport**) page. The values in this column are periodically synchronized with "Closed?"

The CEQC table used by SE also includes a "Project Status" column that is intended to allow useful filtering of projects for display on the "Project Status Summary" spreadsheet page.

| "Closed?" Code      | Term                                    | Charges? | Comment                                                                           |  |  |
|---------------------|-----------------------------------------|----------|-----------------------------------------------------------------------------------|--|--|
| N                   | Open – currently Active                 | Y        | The term "Active" will not be used in our context.                                |  |  |
| Y Closed – Complete |                                         | N        | Money is spent. Equipment is commissioned. Property tag installed.                |  |  |
| D                   | Deferred                                | Ν        | LLE intends to do this, cannot apply resources at this time.                      |  |  |
| X                   | Cancelled – Incomplete                  | Ν        |                                                                                   |  |  |
| Р                   | Pending CDR                             | Ν        |                                                                                   |  |  |
| S                   | Suspended                               | N        | Negative funds balance<br>(not currently used by Admin.)                          |  |  |
| V                   | NA – this is a non-<br>budgeted project |          | Row does not exist in RTaskID<br>"V" is inserted into Status as a<br>place keeper |  |  |

#### Admin Project Status Codes

- Be aware of:
  - P => projects will normally arrive at ceqcNew with this set
  - $\circ$  N => normal for continuing projects
  - D => might come to life; could get queries from stakeholders
  - Changes to the above

#### "Project Status" Codes

| Code | Meaning/Display Text                              | Set By*/Comment                                                                                                    |
|------|---------------------------------------------------|----------------------------------------------------------------------------------------------------|
| null | Parameter has not been set/"null"                 | New PBR projects will have this value until the LSE accepts on <i>ceqcNew</i> .                                                                                |
| W    | Project is being worked by SE/"Working")          | <u>PBR Project</u> : One of four picks for LSE on <i>ceqcNew</i> .<br><u>Non-Budgeted Projec</u> t: Set when LSE clicks "Assign" on <i>ceqcAssign</i> .        |
| U    | INST 7700 does not apply/"NA"                     | <u>PBR Project</u> : One of four picks for LSE on <i>ceqcNew</i> . (Like replacing amplifier connectors)                                                       |
| D    | Deferred in RTaskID/<br>"Deferred"                | PBR Project: One of four picks for LSE on ceqcNew.                                                                                                    |
| Р    | Pending CDR & not being<br>worked by SE/"Pending" | PBR Project: One of four picks for LSE on <i>ceqcNew</i> .                                                                                                    |
| С    | SE Closed (Implemented)/<br>"Closed"              | <i>LLE Project Milestones</i> /intended project scope is completed, integrated, de-bugged, trained, commissioned. Any additional effort will be a new project. |
| Z    | Cancelled/"Cancelled"                             | Non-Budgeted Project: <i>LLE Project Milestones</i> / intended project scope will not be completed.                                                            |

\* All can also be set on the *LLE Project Milestones* page.

#### New PBR Projects:

Project Status is initially null. LSE will set on *ceqcNew*:

- Working If the task is assigned and actively being worked
- Pending If the task will remain on the back burner for awhile
- NA (see "U" above)
- Deferred Deferred in Admin and not actively being worked

#### Revising on LLE Project Milestones:

- When the task is actively being worked => Working
- When the task is completed => Closed
- When the task is cancelled in Admin and not actively being worked => Cancelled

| Summary Comparison |                       |                                                      |  |  |  |  |
|--------------------|-----------------------|------------------------------------------------------|--|--|--|--|
| Admin Status       | <b>Project Status</b> | Comment                                              |  |  |  |  |
| ("Closed?")        |                       |                                                      |  |  |  |  |
| N                  | W (Working) or        |                                                      |  |  |  |  |
| (Active)           | U (NA)                |                                                      |  |  |  |  |
| Y                  | W (Working) or        | Money is spent, but efforts may continue and must be |  |  |  |  |
| (Closed)           | C (Closed)            | tracked                                              |  |  |  |  |
| D                  | D (Deferred) or       | May advance requirements or concepts without         |  |  |  |  |
|                    | W (Working)           | expending capital                                    |  |  |  |  |
| Х                  | W (Working) or        | Continue tracking while winding down                 |  |  |  |  |
| (Cancelled)        | C (Closed) or         | Project was completed?                               |  |  |  |  |
|                    | Z (Cancelled)         | Echo of Admin                                        |  |  |  |  |
| Р                  | W (Working) or        |                                                      |  |  |  |  |
| (Pending CDR)      | P (Pending)           |                                                      |  |  |  |  |

### 6.3 Project Milestones Report

The LLE Project Milestones page (ceqcAdmin; **Fig. 6.4**) provides a detailed report of an individual project. Most of the information on the page can be edited by qualified users by clicking on the "Edit" button at the bottom.

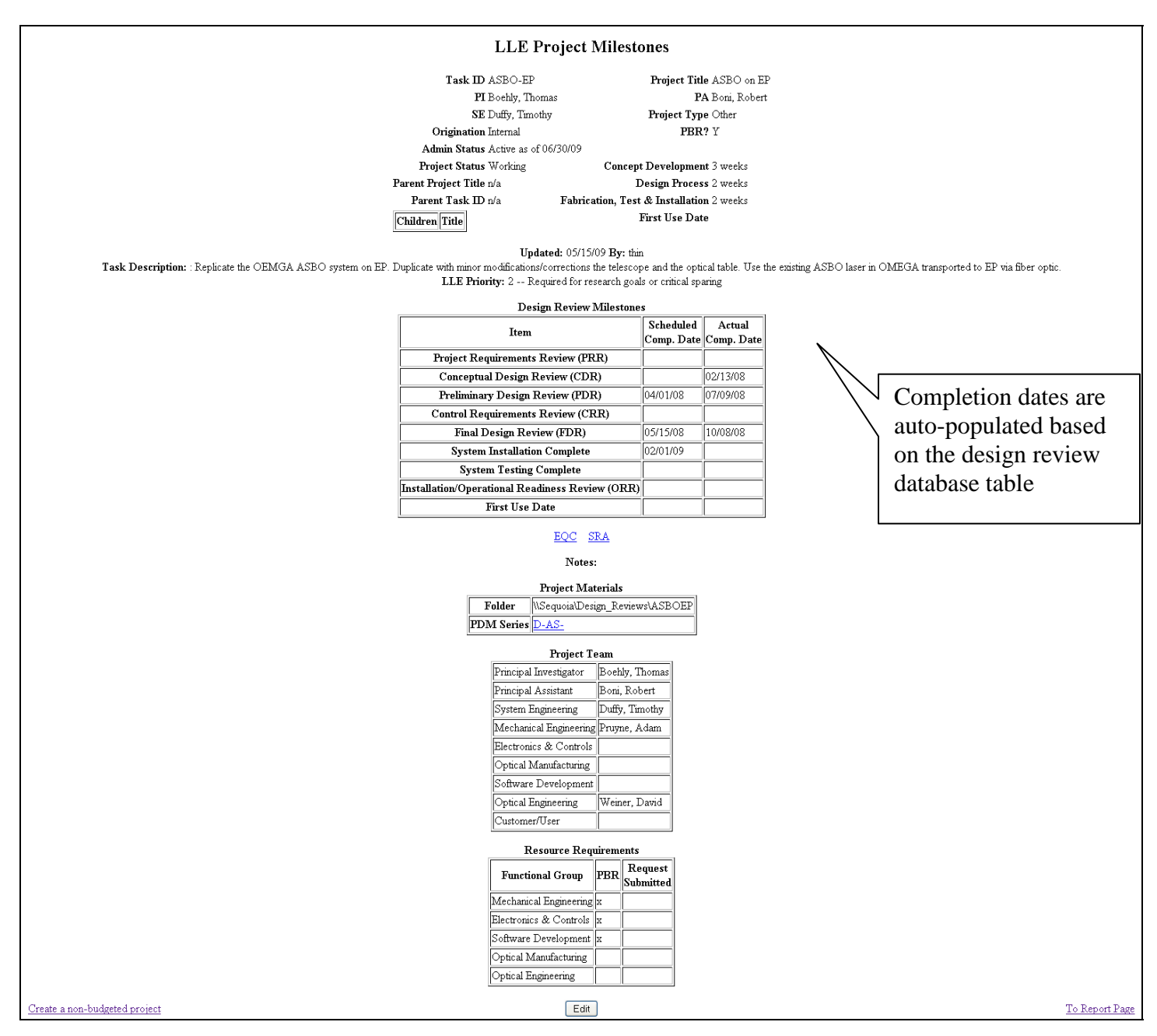

Figure 6.4: LLE Project Milestones page.

The header includes project definition, project origination, and the core responsible individuals. In addition to the status of the project within this management system, the status, if any, in the LLE Administrative Division Administration Database is also shown. Where applicable, the relationship of the project to other projects is shown (Fig. 6.5).

| Task ID LTM |                                 |  |  |  |  |  |
|-------------|---------------------------------|--|--|--|--|--|
|             |                                 |  |  |  |  |  |
|             |                                 |  |  |  |  |  |
|             |                                 |  |  |  |  |  |
| Parent Pr   | oject Title EP PAM Installation |  |  |  |  |  |
| Paren       | Parent Task ID EPPAM            |  |  |  |  |  |
| Children    | Title                           |  |  |  |  |  |
| TDC         | Time to Digital Converter       |  |  |  |  |  |
|             |                                 |  |  |  |  |  |

Figure 6.5: Parent/Child project relationships.

The scheduled and actual Design Review Milestone dates indicate that the milestone has been approved or waived as part of the tailoring process. The Scheduled Completion Dates are from the EQC report page as described in Sec. 5.4. The Actual Completion Dates are from the Design Review Meeting records and are automatically populated.

Links to the EQC page and the SRA are provided, and the members of the team assembled to complete that project are listed. The status of the LLE Shop Work requests is also indicated.

#### 6.3.1 Editing Project Milestones Page

The Project Milestone editable fields can be seen in Fig. 6.6.

#### LLE Project Milestones

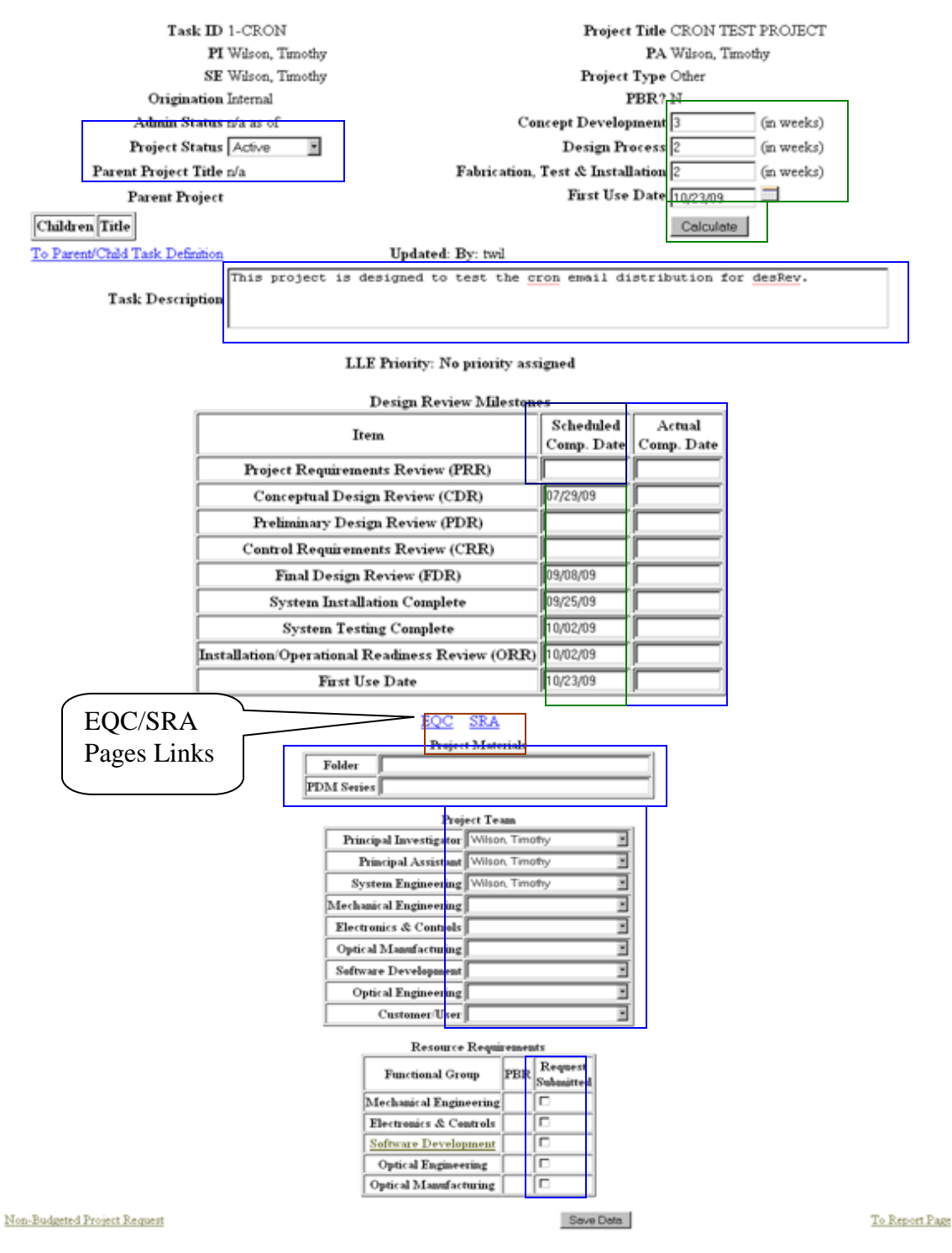

Figure 6.6: The editable fields are highlighted in blue and the EQC Configuration tool is highlighted in green.

A tool for configuring the EQC dates (**Fig. 6.6**, highlighted in green) is provided; this EQC tool operates as follows:

- **□** Enter the project time parameters
- Select Calculate => the Schedule Completion Dates for the design reviews are re-calculated and displayed
- Select Save Data => the new calculated dates are saved to the EQC table

## 6.4 Safety Risk Assessment (SRA) Report Page

The Safety Risk Assessment Report page (**Fig. 6.7**) can be *viewed/saved/printed* from the LLE Project Milestones page.

13 January 2009

#### Safety Risk Assessment Checklist

Project TASKID CACT

|                                                                                                    | Associate | ed Risk * |                                                                   |
|----------------------------------------------------------------------------------------------------|-----------|-----------|-------------------------------------------------------------------|
| Item                                                                                                    | None      | Some **   | Line #'s of related entries in FMEA                               |
|                                                                                                    | (= 0)     | (> 0)     | spreadsheet                                                       |
| Mechanical                                                                                                    |           |           |                                                                   |
| Elevated Weight                                                                                                    | 0         |           |                                                                   |
| Vacuum/Pressure Vessel                                                                                                    | 0         |           |                                                                   |
| Operator Access (weight, size, reach)                                                                                                    |           | 1         | Reach into measurement cavity                                     |
| Personnel Hazard                                                                                                    | 0         |           |                                                                   |
| (head, trip, moving parts, noise,)                                                                                                    | 0         |           |                                                                   |
| Other Structural/Loading                                                                                                    | 0         |           |                                                                   |
| Hot/Cold Surfaces                                                                                                    | 0         |           |                                                                   |
| Rigging (installation, normal use)                                                                                                    |           | 1         | Lower Vertical end caps require jack platform                     |
| Alternate Configurations                                                                                                    | 0         |           |                                                                   |
| Chemical                                                                                                    |           |           |                                                                   |
| Fuel or Oxidizer                                                                                                    | 0         |           |                                                                   |
| Asphyxiant                                                                                                    | 0         |           |                                                                   |
| Toxic Material                                                                                                    | 0         |           |                                                                   |
| Reactive/Corrosive                                                                                                    | 0         |           |                                                                   |
| Beryllium                                                                                                    | 0         |           |                                                                   |
| Electrical                                                                                                    |           |           |                                                                   |
| High Voltage                                                                                                    |           | 1         | HV but low current                                                |
| Unprotected Leads                                                                                                    | 0         |           |                                                                   |
| Overheating                                                                                                    | 0         |           |                                                                   |
| Stored Energy                                                                                                    | 0         |           |                                                                   |
| Lasers                                                                                                    |           |           |                                                                   |
| Eye Hazard – During Operation                                                                                                    | 0         |           |                                                                   |
| Eye Hazard – Alignment Only                                                                                                    | 0         |           |                                                                   |
| Open Focus Spot                                                                                                    | 0         |           |                                                                   |
| Ionizing Radiation                                                                                                    |           |           |                                                                   |
| Radioactive Liquid                                                                                                    |           | 1         | activated samples - nano Ci                                       |
| Radioactive Solid                                                                                                    | 0         |           |                                                                   |
| Radioactive Gas                                                                                                    | 0         |           |                                                                   |
| Loose Surface Radioactivity                                                                                                    | 0         |           |                                                                   |
| Can Become Activated                                                                                                    | 0         |           |                                                                   |
| Chemical Fuel or Oxidizer Asphyxiant Toxic Material Reactive/Corrosive Beryllium Electrical Unprotected Leads Overheating Stored Energy Lasers Eye Hazard – During Operation Eye Hazard – Alignment Only Open Focus Spot Ionizing Radiation Radioactive Liquid Radioactive Solid Radioactive Solid Radioactive Gas Loose Surface Radioactivity Can Become Activated |           |           | HV but low current HV but low current activated samples - nano Ci |

Figure 6.7: SRA Report.

If the user has edit privileges (PI, SE, PA), the SRA will appear in the editable format (**Fig. 6.8**). The user can edit the page and then select the **Save and Print** button to *view/save/print* the report.

### Safety Risk Assessment Checklist (SRA)

| Item                                                | Associated Risk* |                | Line #'s of Related entries in FMEA spreadsheet |
|-----------------------------------------------------|------------------|----------------|-------------------------------------------------|
| Mechanical                                          |                  |                |                                                 |
| Elevated Weight                                     | • None           | 01 02          |                                                 |
| Vacuum Pressure vessel                              | • None           | 01 02          |                                                 |
| Operator Access (weight, size, reach)               | C None           | ⊙ 1 ○ 2        | Reach into measurement cavity                   |
| Personnel Hazard (head, trip, moving parts, noise,) | • None           | 01 02          |                                                 |
| Other Structural/Loading                            | • None           | 0102           |                                                 |
| Hot/Cold Surfaces                                   | • None           | 0102           |                                                 |
| Rigging (installation, normal use)                  | C None           | <b>⊙</b> 1 ○2  | Lower Vertical end caps require jack platform   |
| Alternate Configurations                            | • None           | 0102           |                                                 |
| Chemical                                            |                  |                |                                                 |
| Fuel or Oxidizer                                    | • None           | 01 02          |                                                 |
| Asphyxiant                                          | • None           | 01 02          |                                                 |
| Toxic Material                                      | • None           | 0102           |                                                 |
| Reactive/Corrosive                                  | • None           | 01 02          |                                                 |
| Beryllium                                           | • None           | 0102           |                                                 |
| Electrical                                          |                  |                |                                                 |
| High Voltage                                        | C None           |                | HV but low current                              |
| Unprotected Leads                                   | • None           | 01 02          |                                                 |
| Overheating                                         | • None           | 01 02          |                                                 |
| Stored Energy                                       | • None           | 01 02          |                                                 |
| Lasers                                              |                  |                |                                                 |
| Eye Hazard - During Operation                       | ⊙ None           | 01 02          |                                                 |
| Eye Hazard Alignment Only                           | • None           | 0102           |                                                 |
| Open Focus Spot                                     | • None           | 0102           |                                                 |
| Ionizing Radiation                                  |                  |                |                                                 |
| Radioactive Liquid                                  | C None           | <b>⊙</b> 1 O 2 | activated samples - nano Ci                     |
|                                                     | (C) 17           | 01.00          |                                                 |

#### Project Task ID: <u>CACT</u>

Figure 6.8: SRA Edit page.

The Equipment Qualification Checklist (EQC) Report page (**Fig. 6.9**) can be *viewed/printed/ saved* from the LLE Project Milestones page.

#### Equipment Qualification Checklist (EQC)

| Title: | Carbon Activation fo | Project TASKID: | CACT           |
|--------|----------------------|-----------------|----------------|
| PI:    |                      | PA              | Duffy, Timothy |
| PSE:   | Duffy, Timothy       | Requested by:   | 10/30/2009     |
|        | -1-                  |                 |                |

External Org.: n/a

To be tailored during by the Project System Engineer (PSE) during Conceptual Design, Mark Req'd column blanks as Y or N:

| Item                                                         | Req'd<br>Y or N | Sched.<br>Comp.<br>Date | Actual Completion<br>Signature/Date |
|--------------------------------------------------------------|-----------------|-------------------------|-------------------------------------|
| Project Definition                                           |                 |                         |                                     |
| Requirements document                                        | Y               | 08/11/09                |                                     |
| Draft shop service requests                                  | Y               | 08/11/09                |                                     |
| Tailor EQC                                                   | Y               | 08/11/09                |                                     |
| Conceptual Design Review (CDR)                               |                 |                         |                                     |
| CDR                                                          | Y               | 09/01/09                |                                     |
| Complete Safety Risk Assessment Checklist                    | Y               | 09/01/09                |                                     |
| CDR minutes published                                        | Y               | 09/08/09                |                                     |
| CDR Action Items resolved                                    | Y               | 09/15/09                |                                     |
| Prepare Software Request                                     | Y               | 09/01/09                |                                     |
| Preliminary Design Review (PDR)                              |                 |                         |                                     |
| PDR                                                          | N               |                         |                                     |
| Update Safety Risk Assessment Checklist                      | Y               |                         |                                     |
| PDR minutes published                                        | Y               |                         |                                     |
| PDR Action Items resolved                                    | Y               |                         |                                     |
| Software/Control Requirements Review (CRR)                   | N               |                         |                                     |
| CRR minutes published                                        | Y               |                         |                                     |
| CRR Action Items resolved                                    | Y               |                         |                                     |
| Final Design Review (FDR)                                    |                 |                         |                                     |
| FDR                                                          | Y               | 09/15/09                |                                     |
| LLEINST 9800 Computer Identification Data Sheet<br>initiated | Y               | 09/15/09                |                                     |
| Update Safety Risk Assessment Checklist                      | Y               | 09/15/09                |                                     |
| FDR minutes published                                        | Y               | 09/22/09                |                                     |
| Physical envelope/space claim cleared                        | Y               | 09/15/09                |                                     |

Figure 6.9: Equipment Qualification Checklist (EQC) Report page.

### 6.5.1 Editing EQC Report Page (SE, PA)

If the user has edit privileges (SE, PA), then the SRA will appear in the editable format shown in **Fig. 6.10**. The user can edit the page and then select the **Save and Print** button to *view/save/ print* the report.

| Title:        | Carbon Activation fo  | Project TASKID: | <u>CACT</u>           |
|---------------|-----------------------|-----------------|-----------------------|
| PI:           |                       | PA:             | <u>Duffy, Timothy</u> |
| PSE:          | <u>Duffy, Timothy</u> | Requested by:   | <u>10/30/2009</u>     |
| External Org: | n/a                   |                 |                       |

| Item                                                      | Req'd<br>Y or N | Sched.<br>Comp.<br>Date | Actual Completion<br>Signature/Date |
|-----------------------------------------------------------|-----------------|-------------------------|-------------------------------------|
| Project Definition                                        |                 |                         |                                     |
| Requirements document                                     | Y               | 08/11/09                |                                     |
| Draft shop service requests                               | Y               | 08/11/09                |                                     |
| Tailor EQC                                                | Y               | 08/11/09                |                                     |
| Conceptual Design Review (CDR)                            |                 |                         |                                     |
| CDR                                                       | Y               | 09/01/09                |                                     |
| Complete Safety Risk Assessment Checklist                 | Y               | 09/01/09                |                                     |
| CDR minutes published                                     | Y               | 09/08/09                |                                     |
| CDR Action Items resolved                                 | Y               | 09/15/09                |                                     |
| Prepare Software Request                                  | Y               | 09/01/09                |                                     |
| Preliminary Design Review (CDR)                           |                 |                         |                                     |
| PDR                                                       | N               |                         |                                     |
| Update Safety Risk Assessment Checklist                   | Y               |                         |                                     |
| PDR minutes published                                     | Y               |                         |                                     |
| PDR Action Items resolved                                 | Y               |                         |                                     |
| Software Control Requirements Review (CRR)                |                 |                         |                                     |
| CRR                                                       | N               |                         |                                     |
| CRR minutes published                                     | Y               |                         |                                     |
| CRR Action Items resolved                                 | Y               |                         |                                     |
| Final Design Review (FDR)                                 |                 |                         |                                     |
| FDR                                                       | Y               | 09/15/09                |                                     |
| LLEINST 9800 Computer Identification Data Sheet initiated | Y               | 09/15/09                |                                     |
| The data Sofatz Diale Assessment Charlelist               | v               | Πανιενία                |                                     |

Figure 6.10: EQC Edit page.

## 6.6 Target Diagnostic Equipment Checklist (Future)

## 6.7 Child–Parent Project Assignments

The (ceqcFamily) allows users to establish hierarchical relationships between projects. This is used when an existing project consists of multiple project elements that must each be managed through the INST 7700 milestones. When this is the case, a "parent" or several "child" projects are created using the Non-Budgeted Project Request interface (ceqcNon) described in Sec. 2. The assigned TaskID(s) are then available on the pick lists on this page. Existing relationships can also be modified or dissolved.

| Link Parents, C           | hildren for LTM Laser Tin          | ning Manager          |
|---------------------------|------------------------------------|-----------------------|
| Select Parent Task:       | EPPAM                              | •                     |
| Add Child Project:        |                                    | Add Child             |
| Ren                       | nove Child Project: 💽 Remove Child |                       |
|                           | Child Projects Title               |                       |
|                           | [1DC [1ime to Digital Converter]   |                       |
| <u>To Milestones Page</u> | Update                             | <u>To Report Page</u> |

# 7 Meeting Preparation (PI/PA)

Shell Design Review presentations have been created and should be a "starter kit" for preparing the reviews. The "starter kits" provide the framework outlining what topics should be covered and how to link SRA's and EQC documents to the presentation. The following shells can be downloaded:

Design Reviews: CDR Shell CRR Shell PDR Shell FDR Shell ORR Shell

Reference material related to Design Review preparation has also been provided; the following documents can be downloaded:

Reference Information:

Web EQC Manual P&ID Tutorial: (Piping & Instrumentation Diagram). FMEA Tutorial: (Failure Mode Analysis) LLE TIM Users Specification